## Kom i gang jMobile og CoDeSys V2

## 1 INNHOLD

| 2 | Konfigurering av operatørterminal med integrert PLS             |                                  | . 2 |
|---|-----------------------------------------------------------------|----------------------------------|-----|
|   | 2.1.1                                                           | Definisjoner:                    | .2  |
|   | 2.1.2                                                           | Bus systeer                      | . 2 |
|   | 2.1.3                                                           | IO moduler med CoDeSys lisens    | .2  |
| 3 | Klargjøring av CoDeSys utviklingsverktøy                        |                                  | . 3 |
| 4 | Oppsett av kommunikasjon mellom operatørterminal og CoDeSys PLS |                                  | .4  |
| 5 | Overføring av Tags fra CoDeSys til jMobile                      |                                  | .6  |
| 6 | Overføre PLS program til Operatørterminalen                     |                                  |     |
|   | 6.1.1                                                           | Start og stopp av PLS programmet | . 8 |

## 2 KONFIGURERING AV OPERATØRTERMINAL MED INTEGRERT PLS

Dette er en kortfattet beskrivelse for oppsett av CoDeSys PLS i Exor operatørterminaler. Mer utfyllende informasjon se dokument: <u>Control with UniOP JMobile and CoDeSys V2</u> Kombinasjon av HMI og PLS i en operatørterminal har samme struktur som HMI med konvensjonell ekstern PLS.

| 2.1.1   | Definisjoner: |                                                                                                    |
|---------|---------------|----------------------------------------------------------------------------------------------------|
| jMobile | e Studio,     | Programvare for konfigurering av Exor operatørterminaler.<br>Artikkel nr. +SWPJ00S000000, JM-studio<br>Lastes ned fra www.autic.no                                                           |
| CoDeSy  | ys V2,        | Programvare for programmering av CoDeSys PLS Programvaren lastes ned fra <a href="http://www.3s-software.com/index.shtml?en_download">http://www.3s-software.com/index.shtml?en_download</a> |
| Target  | Package,      | Programvare som tilpasser CoDeSys til Exor operatørterminal<br>Lastes ned fra: <u>www.uniop.com</u>                                                                                          |

### 2.1.2 Bus systemer

CoDeSys håndterer følgende bus systemer sammen med Exor operatørterminaler:CAN busInterfacemodul PLCM01-CDSKNX TPInterfacemodul PLCM02-CDSModbus TCPOperatørterminalens EthernetModbus RTUOperatørterminalens serieport

### 2.1.3 IO moduler med CoDeSys lisens

Følgende moduler kan monteres i terminalen med runtime lisens for CoDeSys:

| PLCM01-CDS | CAN Bus med CoDeSys lisens          |
|------------|-------------------------------------|
| PLCM02-CDS | KNX TP med CoDeSys lisens           |
| PLCM05-CDS | Modul kun med CoDeSys lisens        |
| PLIO06-CDS | IO modul med CoDeSys lisens         |
|            | (8DI, 6trans. + 1rele utg.)         |
| PLIO03-CDS | IO modul med CoDeSys lisens         |
|            | (20DI, 12DO trans.8AI, 4AO, 1PT100) |

### **3** KLARGJØRING AV CODESYS UTVIKLINGSVERKTØY

CoDeSys V2.3 konfigureres med såkalt **Target fil** som tilpasser programvaren til Exor eTOP operatørterminaler.

Target fil lastes ned fra <u>www.uniop.com</u>.

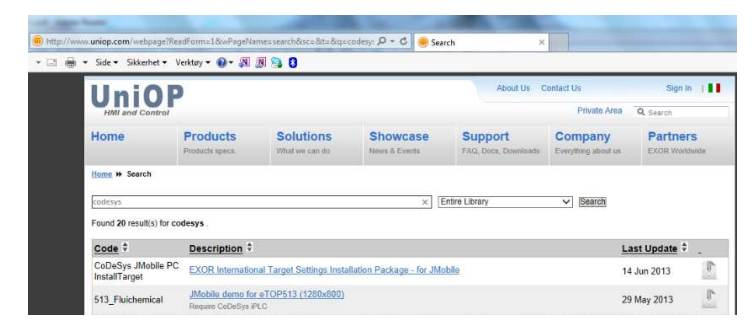

Target filen installeres ved hjelp av tileggsprogram til CoDeSys (3S Software). IntallTarget

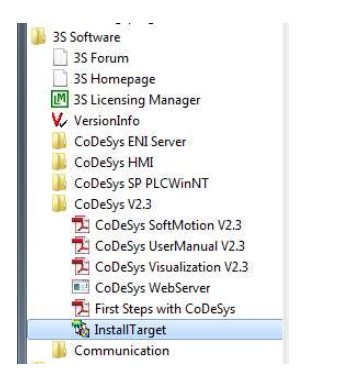

Installer nedlastet Target filer under anbefalt arkiv.

Det installeres 3 ulike Target filer. 500 serie 600Mhz(ARM/UN31) 500 serie 1Ghz(ARM/UN30) 400 serie (MIPS)

| Installation directory: c:\program files\3s                                                                                                | software\                                                                                                    |
|----------------------------------------------------------------------------------------------------|----------------------------------------------------------------------------------------------------|
| Possible Targets:<br>SCOR International<br>EXOR International CoDeSys fo<br>EXOR International CoDeSys to<br>EXOR International CoDeSys to | Installed Targets:<br>EXOR International<br>EXOR International CoDeSys<br>EXOR International CoDeSys<br>EXOR International CoDeSys<br>B: 35-Smart Software Solutions Gmbb |
| -                                                                                                    | Install Remove                                                                                                    |
| < Þ                                                                                                    | < <u> </u>                                                                                                    |

CoDeSys er med dette tilpasset Exor operatørterminaler.

# 4 OPPSETT AV KOMMUNIKASJON MELLOM OPERATØRTERMINAL OG CODESYS PLS.

Start CoDeSys V2.3 programvaren.

#### Velg Online og Communication Parameter:

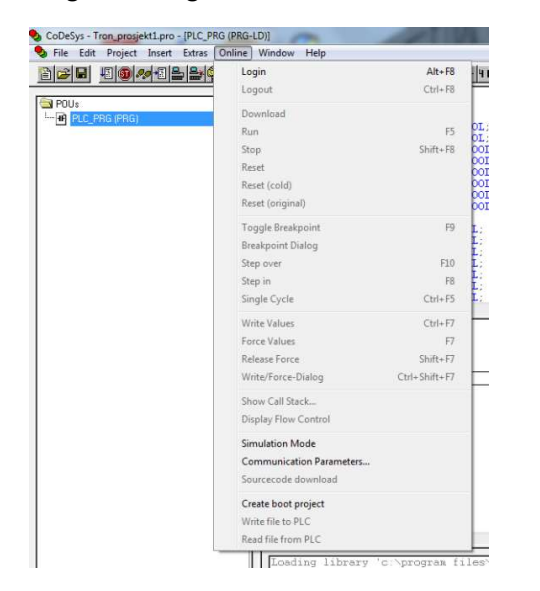

Skriv inn IP adressen til operatørterminalen.

| ⊡- 'localhost' via Tcp/Ip | Tcp/lp                                                                        | —ок               |
|---------------------------|-------------------------------------------------------------------------------|-------------------|
| eTOP507                   | Name Value Comment                                                            | Cancel            |
|                           | Address 10.0.012 IP address or hostname<br>Port 1200<br>Motorola byteorder No | New<br>Remove     |
|                           |                                                                               | Gateway<br>Update |
|                           |                                                                               |                   |

I jMobile programvaren velges protokoll mot CODESYS V2 ETH.

Velg IP adresse 127.0.0.1 (Local Host) eller samme IP adresse som angitt i CoDeSys programmet.

| ProjectView 🛛 🗘 🗙                    | 1:Page1 protocols* >        |                                   |                                |          |
|--------------------------------------|-----------------------------|-----------------------------------|--------------------------------|----------|
| +-@∧∨                                | $+ - \wedge \vee   \otimes$ |                                   |                                |          |
|                                      | PLC CODESYS V2 ETH:prot1    | Configu<br>CfgVer=1 prefix=eTOP50 | ration<br>7 ipAddress=127.0.0( | Tag Dict |
| Dialogs                              | CODESYS V2 ETH              |                                   |                                | x        |
| Web                                  | PLC Network                 |                                   | ОК                             |          |
| - Templates<br>- Calogs              | Alias                       | eTOP507                           | Cancel                         |          |
| Config                               | IP address                  | 127 . 0 . 0 . 1                   |                                |          |
| Trends                               | Port                        | 1200                              |                                |          |
|                                      | BlockSize                   | 128                               |                                |          |
| Scheduler                            | Protocol type               | 10000                             | 1                              |          |
|                                      | Source Address              |                                   | ]                              |          |
| na - 📇 Security<br>na - 🔁 AuditTrail | Destination Address         |                                   | 7                              |          |
|                                      | PLC Models                  | <u>(</u>                          |                                |          |
| 🗄 🚈 Keypads                          | Motorola                    |                                   |                                |          |
|                                      |                             |                                   |                                |          |

jMobile og CoDeSys programvaren er nå ferdig konfigurert og klar for angivelse va Tags og nedlasting av PLS program.

## 5 OVERFØRING AV TAGS FRA CODESYS TIL JMOBILE.

Tags med beskrivelse brukt i PLS programmet kan overføres til jMobile som Symbol Fil. «.sym»

Velg Project og Options...

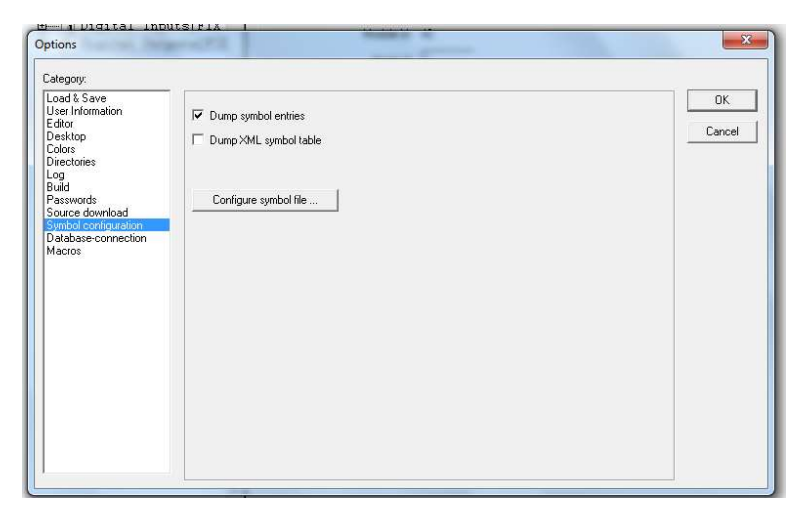

Velg hvilke data du vil overføre. Folder POUs og PLC\_PRG(PGR) har Tags brukt i gjeldene PLS program.

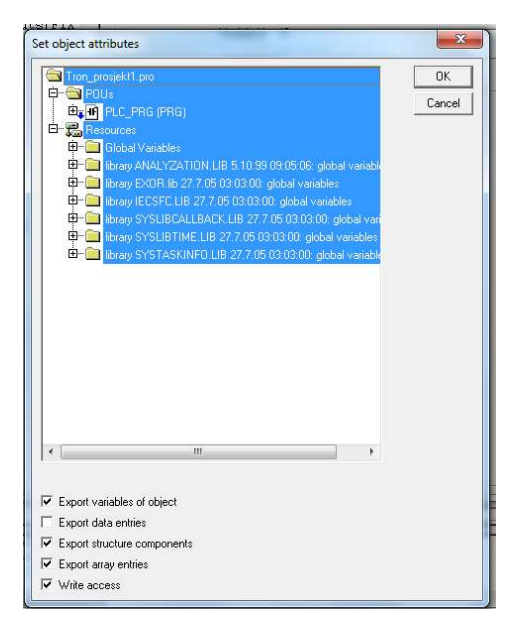

Fra jMobile programvaren kan det utføres import av tags fra SYM filen. Det kommer frem et eget vindu for selektering av Tags som er øsnkelig å overføre.

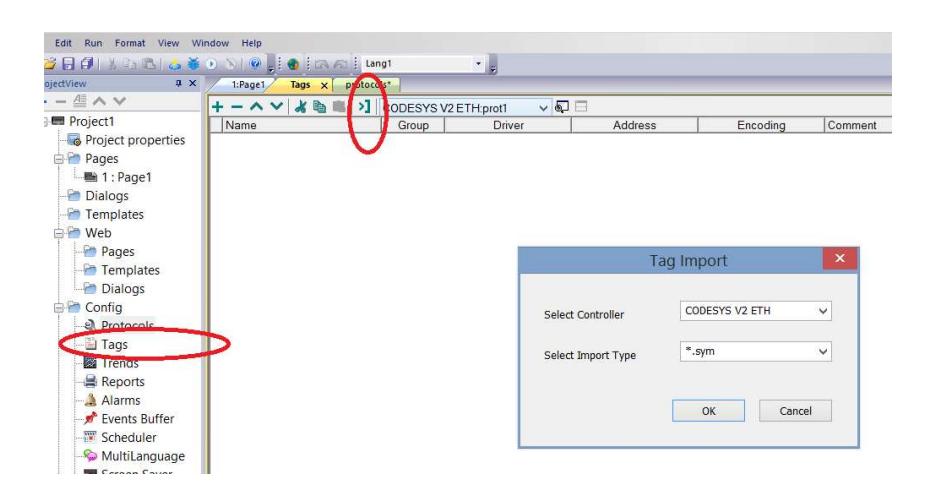

### 6 OVERFØRE PLS PROGRAM TIL OPERATØRTERMINALEN

Operatørterminalen består av to deler, HMI og PLS. Disse kjøres uavhegig av hverandre. Nytt PLS program kan lastes inn i terminalen uten at HMI delen påvirkes. PLS programmet kan eksekveres selv uten HMI program er lastet ned i terminalen.

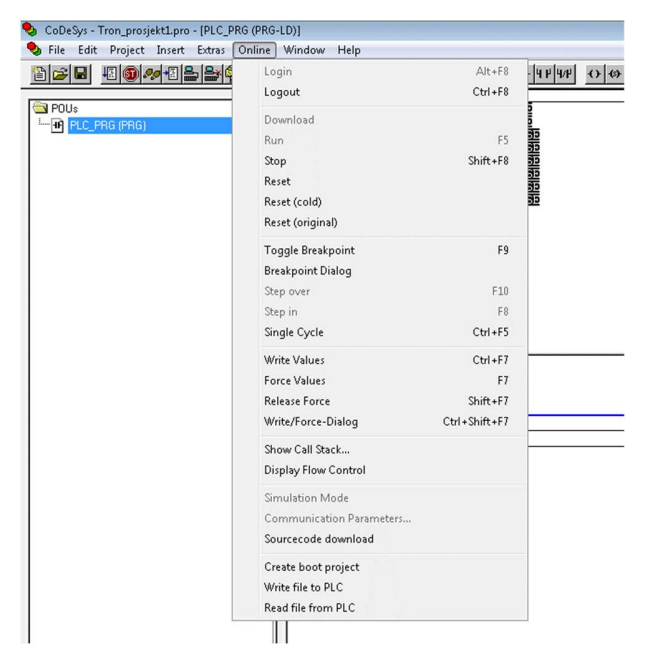

PLS programmet verføres til operatørterminalen ved Login eler Download.

### 6.1.1 Start og stopp av PLS programmet

Start og stopp av PLS programmet utføres fra samme meny med **Run** eller **Stop** Start av PLS programmet i det operatørterminalen spenningssettes gjøres ved **Create boot project**. Boot project overføres automatisk til operatørtermine samtidig med PLS programmet.

Autic System AS 26.03.2014 TS.